# คู่มือการใช้งาน email บุคลากร (office365)

Update 20211202

### 1.ขั้นตอนการเข้าใช้ สำหรับการใช้งานผ่าน webmail

- เข้าใช้งานระบบใหม่ผ่านเว็บเบราเซอร์ได้ที่
  - URL <u>https://outlook.com/chula.ac.th</u>
- คลิกที่ ลงชื่อเข้าใช้ โดยใส่
  - username คือ email address ของท่าน (First.L@chula.ac.th)
  - password คือ password สำหรับเข้าใช้งาน cunet

2.ขั้นตอนการใช้งานผ่าน mail client (mobile outlook thunderbird)

## การตั้งค่าโปรแกรมสำหรับเพื่อเปิดเช็คข้อมูลอีเมล์ (Email client) ต่างๆ เมื่ออีเมล์ย้าย ไปสู่ระบบ Office365

โปรแกรม Outlook 2010-2019

การแจ้งเตือนที่อาจจะเกิดขึ้นหากมีการใช้งาน Outlook อยู่

1. ภาพแจ้งเตือนให้ทำการ Restart โปรแกรม outlook

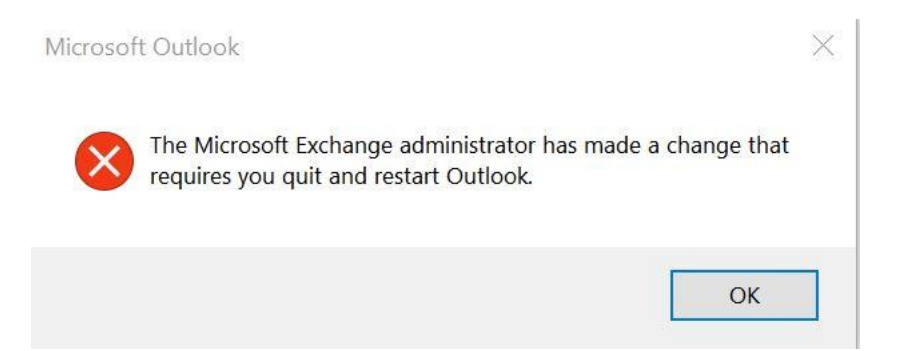

2. ภาพแจ้งสถานะ disconnect ของ โปรแกรม

| File Home Send / Receive Folder View Q Tell me what you want to do                                                                                                    |   |
|----------------------------------------------------------------------------------------------------|---|
| 🖃 🔜 👩 🛇 ginore 🗙 🖓 🎧 🕞 📷 Meeting 🕍 Move to: ? 🖓 To Manager 📃 🦤 🚎 👘 🖓 Unread/Read Search People                                                                                                    |   |
| w New New Aunk - Delete Reply forward w forward w forwa              | ~ |
| Favorites <sup>4</sup> Search murrifiel (Ctrl+E) <i>P</i> Current Folder   Current Folder   Current Fol |   |
| กล่องสุดหมายมีใก้ All Unread By Date * Newest<br>รายการที่ส่ง<br>มนกว่าง<br>รายการที่ส่ง                                                                                                    |   |
| evoning sino 23 @chula ac th                                                                                                    | ^ |
| อองสพมาณข้า Ok                                                                                                    |   |
| NUT 1                                                                                                    |   |
| รายการที่ส่ง                                                                                                    |   |
| รายการที่ถูกคบ                                                                                                    |   |
| RSS Feeds                                                                                                    |   |
| กล่องสุดหมายออก                                                                                                    |   |
| 5uneur                                                                                                    |   |
| Search Folders archives                                                                                                    |   |
| s m 24 2 ····                                                                                                    | ٣ |

3. สัญลักษณ์แจ้งเตือนที่ Taskbar ด้านล่าง

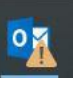

4. Popup แจ้งเตือนให้ทำการ Login โปรแกรมใหม่

| Windows Security        | ×            |
|-------------------------|--------------|
| Microsoft Outlook       |              |
| Connecting to           | @chula.ac.th |
| CU\                     |              |
| Password                |              |
| Remember my credentials |              |
| More choices            |              |
| <b>Q</b>                |              |
| Use a different accou   | nt           |
| ОК                      | Cancel       |

การLogin โปรแกรม outlook ใหม่

- 1. ที่หน้าต่าง Popup แจ้งเตือนให้ Login โปรแกรมใหม่เลือกตามลำดับก้านล่าง
  - a. More choice
  - b. Use Different account

| C. | คลิ๊ก Ok                   |   |
|----|----------------------------|---|
|    | Windows Security           | × |
|    | Microsoft Outlook          |   |
|    | Connecting to @chula.ac.th |   |
|    | CU\                        |   |
|    | Password                   |   |
|    | Remember my credentials    |   |
|    | More choices               |   |
|    |                            |   |
|    | Use a different account    |   |
|    | 3                          | - |
|    | OK Cancel                  |   |

2. ทำการใส่ email address ที่ต้องการใช้งาน และใส่ password email นั้น

| Windows Security              | ×            |
|-------------------------------|--------------|
| Microsoft Outlook             |              |
| Connecting to EXOMigration23@ | Ochula.ac.th |
| EXO @chula.ac.th              |              |
| Password                      |              |
| Remember my credentials       |              |
|                               |              |
| ОК                            | Cancel       |
|                               |              |

# โปรแกรมสำหรับเพื่อเปิดเช็คข้อมูลอีเมล์บนมือถือระบบ android

## การแจ้งเตือนที่อาจจะเกิดขึ้น

1. แจ้งเตือนเมื่อเข้าโปรแกรมเมื่อจะเชคข้อมูลอีเมล์ แจ้งเตือนเพื่อให้ login ใหม่

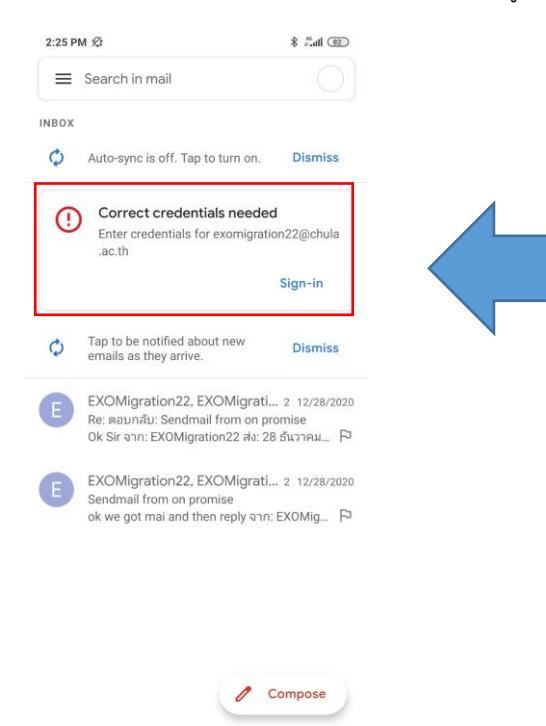

4

#### การLogin โปรแกรมเช็คข้อมูลอีเมล์บนมือถือระบบ android

 จากการแจ้งเตือนเพื่อให้ Login ใหม่ คลิ๊ก sign-in หรือ สามารถเข้าแก้ไขที่ Server settings ของ account mail ที่ต้องการใช้งาน ตามภาพด้านล้าง

|                                                       |                                     | 1.40 Pm /                                     | 1.10     |
|-------------------------------------------------------|-------------------------------------|-----------------------------------------------|----------|
| Search in mail                                        |                                     | ← exor chula.ac.th                            | :        |
| вох                                                   |                                     | Folder sync settings                          |          |
| Auto-sync is off. Tap to tui                          | n on. Dismiss                       |                                               |          |
|                                                       | perded                              | Sync email<br>Sync email for this account     | $\sim$   |
| Enter credentials f                                   | Bchula                              |                                               |          |
| .ac.th                                                |                                     | Sync contacts                                 | $\sim$   |
|                                                       | Sign-in                             | Sync contacts for this account                |          |
|                                                       |                                     | Sync calendar                                 | -        |
| <ul> <li>Tap to be notified about ne</li> </ul>       | SW Dissilar                         | Sync calendar events for this account         | ~        |
| emails as they arrive.                                | Dismiss                             | Sync tasks                                    | -        |
| EXO                                                   | ti 2 12/28/2020                     | Sync tasks for this account                   |          |
| Re: soundu: Sendmail fro<br>Ok Sir soor EXOMigration? | m on promise<br>2 star 28 Success 🕞 | Download attachments                          |          |
|                                                       |                                     | Auto-download attachments to recent message   | s 🗆      |
| E EXO                                                 | ti 2 12/28/2020                     | via Wi-Fi                                     |          |
| ok we got mai and then re                             | ply ann: EXOMig 🏳                   | Notification settings                         |          |
|                                                       |                                     | Email notifications                           |          |
|                                                       |                                     | Send notification when email arrives          |          |
|                                                       |                                     | Manage notifications                          |          |
|                                                       |                                     | Server settings                               |          |
|                                                       | A                                   | DE DUDINE SPELIDIUS                           |          |
|                                                       | e compose                           | Username, password, and other incoming server | settings |
|                                                       |                                     |                                               |          |

2. แก้ User name ในช่อง Server settings เป็น Mail ที่จะใช้งาน คลิ๊ก next

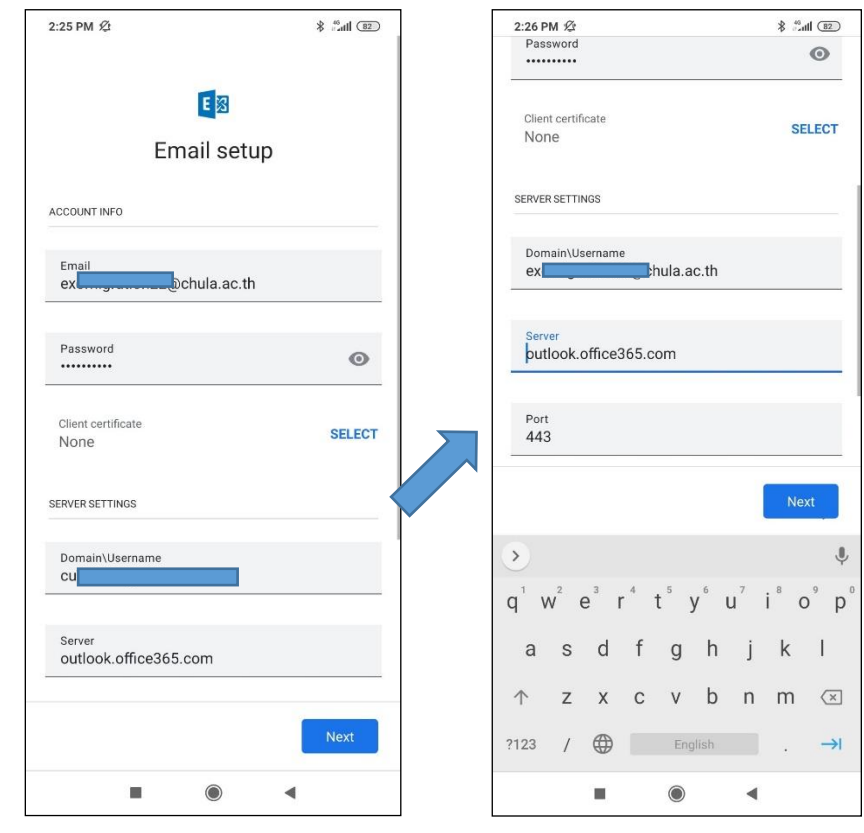

3. รอจะโปรแกรมเข้าใช้งาน Mail เรียบร้อย

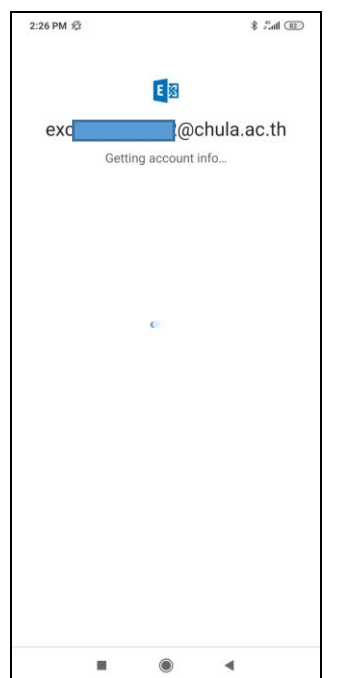

### การเข้าใช้งานระบบเมลผ่านโปรแกรม Thunderbird (Pop3, Imap4 protocol)

#### การแจ้งเตือนเมื่อมีการย้ายไปยัง 0365

1. หน้าต่างเตือนขึ้นมาว่าการ login เข้าสู่ระบบมีปัญหาให้เรากด cancel ไป

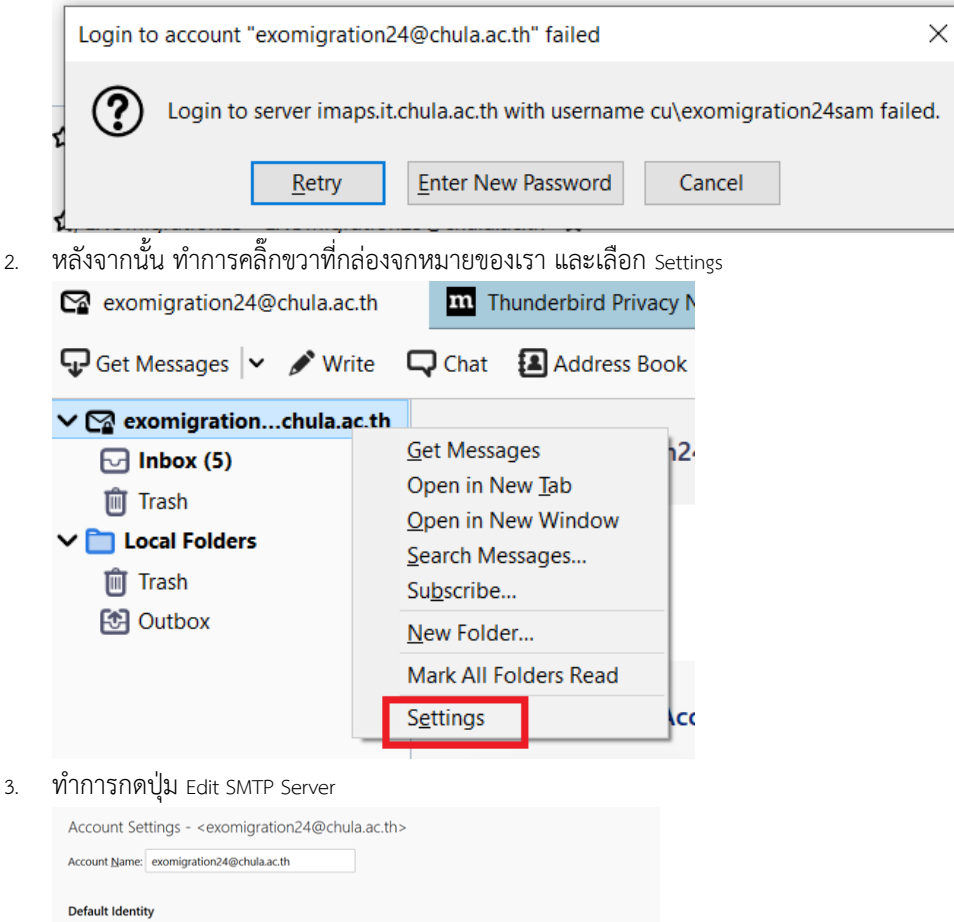

| Your Name:                                                                                 | exomigration24                                                                                                    |                                                                       |                                                 |
|--------------------------------------------------------------------------------------------|----------------------------------------------------------------------------------------------------|-----------------------------------------------------------------------|-------------------------------------------------|
| Email Address:                                                                             | exomigration24@chula.ac.th                                                                                                    |                                                                       |                                                 |
| Reply-to Address:                                                                          | Recipients will reply to this other add                                                                                           | Iress                                                                 |                                                 |
| Organization:                                                                              |                                                                                                    |                                                                       |                                                 |
| Signature te <u>x</u> t:                                                                   | Use HTML (e.g., <b>bold</b> )                                                                                                    |                                                                       |                                                 |
|                                                                                            |                                                                                                    |                                                                       |                                                 |
| A <u>t</u> tach the sigr                                                                   | ture from a file instead (text, HTML, c                                                                                           | or image):                                                            |                                                 |
| A <u>t</u> tach the sign                                                                   | ture from a file instead (text, HTML, c                                                                                           | or image):                                                            | <u>C</u> hoose                                  |
| Attach the sign                                                                            | ture from a file instead (text, HTML, o                                                                                           | or image):                                                            | <u>C</u> hoose<br>E <u>d</u> it Card            |
| Attach the sign<br>Attach my <u>v</u> Ca<br>Reply from this                                | ture from a file instead (text, HTML, o<br>to messages<br>dentity when delivery headers match                                     | r image):<br>k list@example.com, *@example.com                        | ⊆hoose<br>E <u>d</u> it Card.                   |
| Attach the sign<br>Attach my <u>v</u> Ca<br>Reply from this<br>D <u>u</u> tgoing Server (S | ture from a file instead (text, HTML, o<br>to messages<br>gentity when delivery headers match<br>TP): cu\exomigration24sam - smtp | or image):<br>x list@example.com, *@example.com<br>ssit.chula.ac.th v | Choose<br>Egit Card<br>Edit SMT <u>P</u> server |

4. ทำการแก้ไขข้อมูลในช่อง Server Name ให้เป็นค่าตามรูป และแก้ไขข้อมูลในช่อง User Name ให้เป็น email address ของเรา

|                         | SMTP Server         |         | ×      |
|-------------------------|---------------------|---------|--------|
|                         |                     |         |        |
| Settings                |                     |         |        |
| Description:            |                     |         |        |
| Server Name: Smtp.offic | ce365.com           |         |        |
| <u>P</u> ort: 587       | Cefault: 587        |         |        |
|                         |                     |         |        |
| Security and Authentica | ation               |         |        |
| Connection security:    | STARTTLS            | ~       |        |
| Authentication method:  | Normal password     | ~       |        |
| User Na <u>m</u> e:     | exomigration24@chul | a.ac.th |        |
|                         |                     | ОК      | Cancel |
|                         |                     |         |        |

5. ให้ไปเลือกเมนูทางซ้ายมือที่มีชื่อว่า Server settings และทำการแก้ไขข้อมูลในช่อง Server name ให้เป็นตามรูป และแก้ไข ร้องเร็งและเกมน์

ข้อมูลในช่อง User name ให้เป็น email address ของเรา

และกด ok

| ✓                                                             | Server Settings                                                                      |                          |   |       |                    |
|---------------------------------------------------------------|--------------------------------------------------------------------------------------|--------------------------|---|-------|--------------------|
| Server Settings                                               | Server Settings                                                                      |                          |   |       |                    |
| Copies & Folders<br>Composition & Addressing<br>Junk Settings | Server Type: IMAP Mail S<br>Server Name: Outlook.of<br>User <u>N</u> ame: exomigrati | Fire Server fice 365.com |   | Port: | 993 🔷 Default: 993 |
| Synchronization & Storage                                     |                                                                                      |                          |   | _     |                    |
| End-To-End Encryption                                         | Security Settings                                                                    |                          |   |       |                    |
| Return Receipts                                               | Connection security:                                                                 | SSL/TLS                  | ~ |       |                    |
| Junk Settings                                                 | Authentication method:                                                               | Normal password          | • |       |                    |

6. ให้ทำการปิดและเปิดโปรแกรมใหม่ จะมีหน้าต่างขึ้นมาให้เราใส่รหัสผ่านอีกครั้ง ให้ใส่รหัสผ่านที่ถูกต้องลงไป ก็จะ

|                                                          | Enter you | ur password for exomigration24@chula.ac.th                                                                                                    | ×  |
|----------------------------------------------------------|-----------|----------------------------------------------------------------------------------------------------|----|
|                                                          | ?         | Enter your password for exomigration24@chula.ac.th on Outlook.office365.com                                                                                                    | 1: |
|                                                          |           | Use Password Manager to remember this password.                                                                                                    |    |
|                                                          |           | OK Cancel                                                                                                    |    |
| สามารถเขาเชงานเด_<br>🖵 Get Messages 🗸 🖍                  | Write 🖵   | Chat 🖪 Address Book 🛇 Tag 🗸 🍸 Quick Filter                                                                                                    |    |
| <ul> <li>exomigrationchula</li> <li>Inbox (6)</li> </ul> | a.ac.th   | Image: Started Image: Started Ima |    |
| ITrash ✓ ☐ Local Folders                                 |           | <ul> <li>Re: ดอบกลับ: Sendmail from on promise</li> <li>mail 1</li> </ul>                                                                                                    |    |
| 🔟 Trash 🔁 Outbox                                         |           | ☆ mail 2<br>☆ mail 3                                                                                                    |    |
|                                                          |           | ☆ mail 4<br>☆ mail 5                                                                                                    |    |
|                                                          |           | 🧙 🛛 🗮 Re: ตอบกลับ: Sendmail from on promise                                                                                                    |    |

### การเข้าใช้งานเมลบนมือถือระบบ ios

การแจ้งเตือนเมื่อมีการย้ายข้อมูลไปยัง 0365 แล้ว

1. ระบบจะมีหน้าต่างแจ้งเตือนให้ใส่รหัสผ่าน ให้ทำการกด cancel ไปจนกว่าหน้าต่างแจ้งเตือนจะหายไป

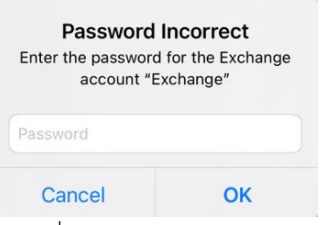

2. ให้ไปที่ settings > Mail > Accounts และทำการเลือก Account ที่เราต้องการแก้ไขค่า configure

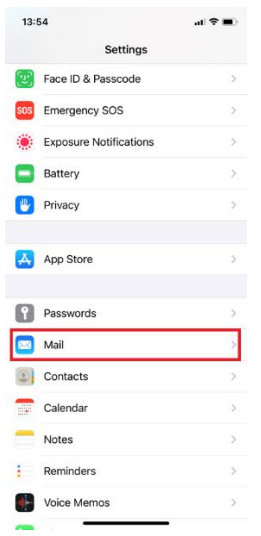

3. เลือก Mail account ที่ต้องการแก้ไข

|                         |           | 13:55 at 🕈 🔳                                | 13:55                              |
|-------------------------|-----------|---------------------------------------------|------------------------------------|
| Settings Mail           |           | ( Mail Accounts                             | Accounts Exchange                  |
| OW MAIL TO ACCESS       |           | 100011070                                   |                                    |
| Siri & Search           | >         | ACCOUNTS .                                  | EXCHANGE                           |
| Notifications<br>Bedges | >         | Cloud Drive, Contacts, Calendars and 7 more | Account EXOMigration25@chula.ac.th |
| Cellular Data           |           | Exchange >                                  | 🖸 Mail                             |
|                         | _         | Add Assessed                                | Contacts                           |
| ERRED LANGUAGE          |           | Add Account                                 | Calendars                          |
| Language                | English > | Fetch New Data Push >                       | Reminders                          |
| ounts                   | 3 >       |                                             | Notes                              |
| ISAGE LIST              |           |                                             | Mail Days to Sync 1 Month          |
| view                    | 2 Lines > |                                             |                                    |
| w To/Cc Labels          |           |                                             | Automatic Reply Loading            |
| ipe Options             | >         |                                             |                                    |
| SAGES                   |           |                                             | Delete Account                     |
| Defere Deletion         |           |                                             |                                    |

4. ให้ทำการแก้ไขข้อมูลในช่อง Server ให้เป็นตามรูป(ระบบจะ update ให้เอง ให้ตรวจสอบความถูกต้องให้เป็นตามภาพ) และ แก้ไขข้อมูลในช่อง User name ให้เป็น email address ของเราและกดปุ่ม done

| 13:55       |                        | 1 ? D |
|-------------|------------------------|-------|
| Cancel      | Account                | Done  |
|             |                        |       |
| Email       | EXOMigration25@chula.  | ac.th |
| Server      | outlook.office365.com  | ]     |
| Domain      | cu                     |       |
| Username    | exomigration25@chula.a | ac.th |
| Password    |                        |       |
|             |                        |       |
| Description | Exchange               |       |
| Advanced S  | Settings               | >     |
|             |                        |       |
|             |                        |       |
|             |                        |       |

หลังจากนี้ จะทำการใช้งานได้ตามปกติ